**<u>Re-Configuring Thunderbird<sup>™</sup> for the new Spitfire mail service.</u>** 

Select your account from the list on the left hand side.

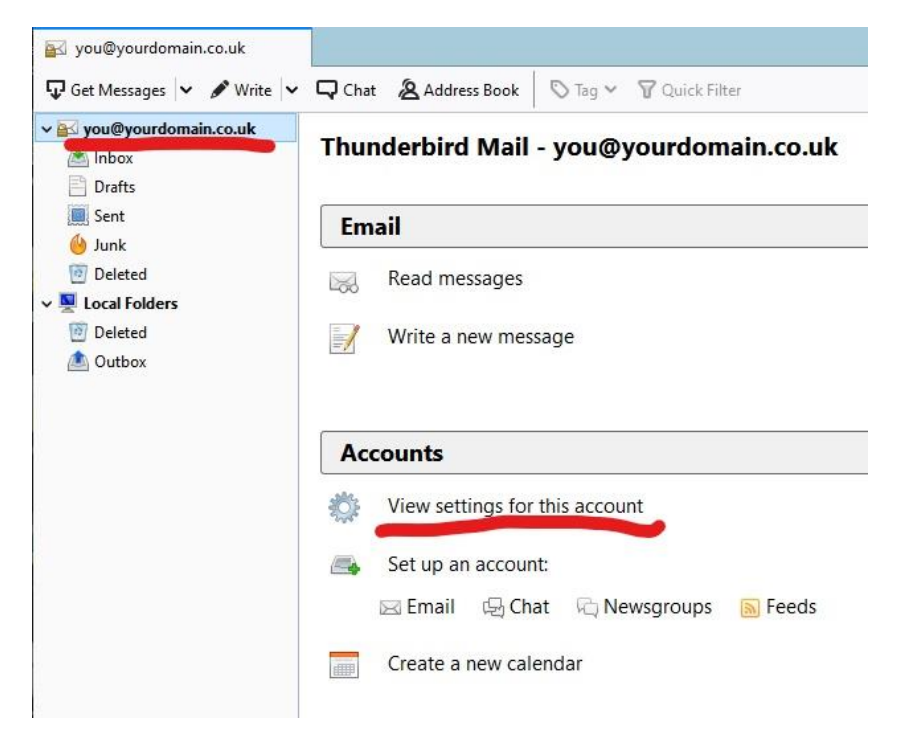

## Under "Accounts" select "View settings for this account".

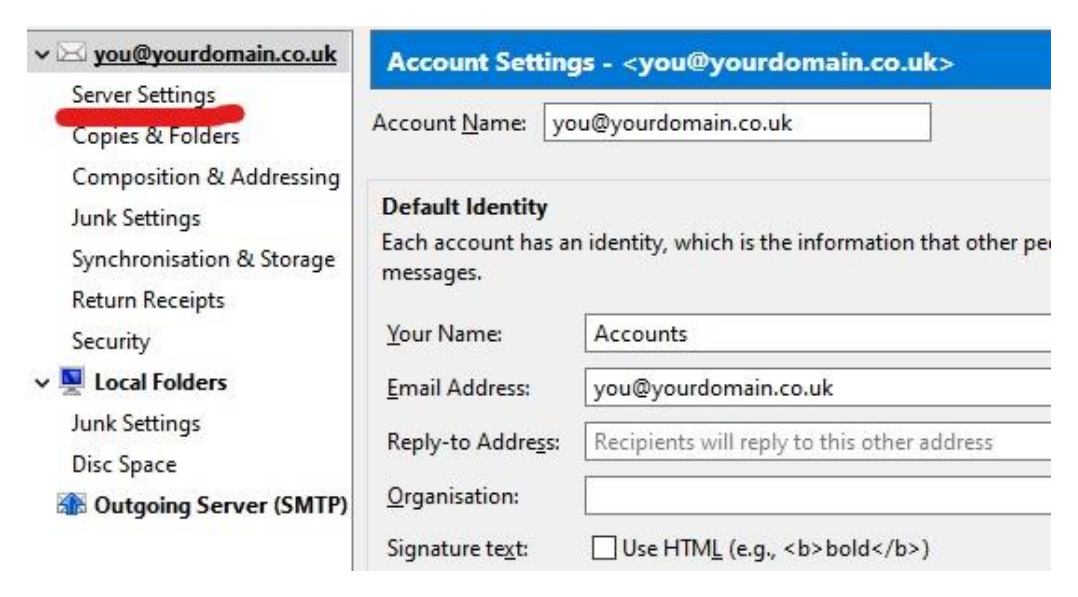

Click on "Server Settings"

## Change the "Server Name" to "mail2.spitfireuk.net"

| Server Settings        |               |                                  |   |  |  |  |
|------------------------|---------------|----------------------------------|---|--|--|--|
| Server Type:           | IMAP Mail S   | erver                            |   |  |  |  |
| Server Name:           | mail2.spitfir | euk.net Port: 143 🗭 Default: 143 |   |  |  |  |
| User <u>N</u> ame:     | you@yourd     | omain.co.uk                      |   |  |  |  |
|                        |               |                                  |   |  |  |  |
| Security Settings      |               |                                  |   |  |  |  |
| Connection security:   |               | STARTTLS                         | ~ |  |  |  |
| Authentication method: |               | Normal password                  | ~ |  |  |  |
|                        |               |                                  |   |  |  |  |

## Click on "Outgoing Server (SMTP)"

| 1TP Server                    | ×                      |
|-------------------------------|------------------------|
| Settings                      |                        |
| Description:                  |                        |
| Server Name: mail2.spi        | tfireuk.net            |
| Port: 587                     | 🜩 Default: 587         |
| Security and Authentics       | ation                  |
| Co <u>n</u> nection security: | STARTTLS ~             |
| Authentication method:        | Normal password $\sim$ |
|                               |                        |

Thunderbird doesn't ask you for your password until the first time you attempt to retrieve mail and then again when you send mail.

| Mail Ser | Mail Server Password Required                                         |  |  |  |  |  |
|----------|-----------------------------------------------------------------------|--|--|--|--|--|
| ?        | Enter your password for you@yourdomain.co.uk on mail2.spitfireuk.net: |  |  |  |  |  |
|          | Use Password Manager to remember this password.                       |  |  |  |  |  |

Enter your password and tick "Use Password Manager to remember this password" if you want to store the password in Thunderbird.